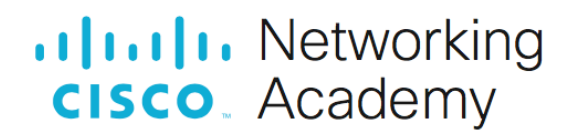

# Laboratorium - Konfiguracja zabezpieczeń przełącznika

Topologia sieci

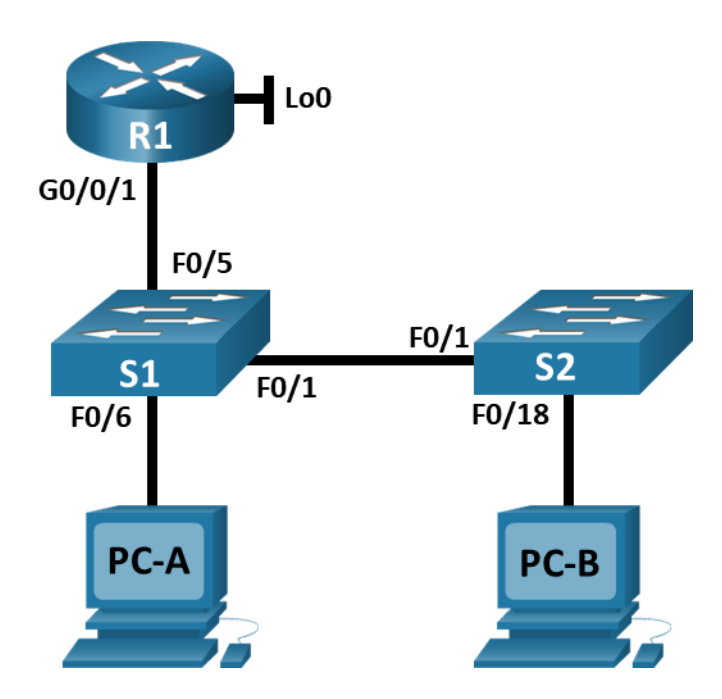

### Tabela adresowania

| Urządzenie | Interfejs / VLAN | Adres IP       | Maska podsieci |
|------------|------------------|----------------|----------------|
| R1         | G0/0/1           | 192.168.10.1   | 255.255.255.0  |
|            | Loopback 0       | 10.10.1.1      | 255.255.255.0  |
| S1         | VLAN 10          | 192.168.10.201 | 255.255.255.0  |
| S2         | VLAN 10          | 192.168.10.202 | 255.255.255.0  |
| Komputer A | karta sieciowa   | DHCP           | 255.255.255.0  |
| Komputer B | karta sieciowa   | DHCP           | 255.255.255.0  |

## Cele

### Część 1: Konfiguracja urządzeń sieciowych

- Wykonaj okablowanie sieci.
- Skonfiguruj R1.
- Skonfiguruj i sprawdź podstawowe ustawienia przełącznika.

#### Część 2: Konfigurowanie sieci VLAN na przełącznikach.

- Skonfiguruj VLAN 10.
- Skonfiguruj SVI dla VLAN 10.
- Skonfiguruj VLAN 333 z nazwą Native na S1 i S2.
- Skonfiguruj VLAN 999 z nazwą ParkingLot na S1 i S2.

### Część 3: Konfiguracja zabezpieczeń przełącznika.

- Zaimplementuj trunki 802.1Q.
- Skonfiguruj porty dostępu.
- Zabezpiecz i wyłącz nieużywane porty przełączników.
- Dokumentuj i zaimplementuj funkcje zabezpieczeń portów.
- Zaimplementuj zabezpieczenia DHCP snooping.
- Zaimplementuj PortFast i BPDU guard.
- Sprawdź łączność typu end-to-end.

### Wprowadzenie

To obszerne laboratorium, w którym przerobiono wcześniej omówione funkcje zabezpieczeń warstwy 2.

**Uwaga**: Routery używane w laboratoriach CCNA to Cisco 4221 z Cisco IOS XE wydanie 16.9.3 (obraz universalk9). Przełączniki używane w laboratoriach to Cisco Catalyst 2960 z Cisco IOS wydanie 15.0 (2) (obraz lanbasek9). Można używać Innych routerów lub przełączników oraz wersji Cisco IOS. Zależnie od modelu urządzenia i wersji systemu IOS, dostępne polecenia i wyniki ich działania mogą się różnić od prezentowanych w niniejszej instrukcji. Przejrzyj tabelę podsumowującą interfejsy routera w celu określenia poprawnych identyfikatorów interfejsów.

**Uwaga**: Upewnij się, że konfiguracje przełączników zostały zresetowane oraz nie mają konfiguracji startowych. Jeśli nie jesteś pewien, to poproś o pomoc instruktora.

## Wymagane zasoby

- 1 router (Cisco 4221 z uniwersalnym obrazem Cisco IOS XE Release 16.9.3 lub porównywalnym)
- 2 przełączniki (Cisco 2960 z Cisco IOS Release 15.0(2) image lanbasek9 lub porównywalny)
- 2 komputery PC (Windows z emulatorem terminala takim jak Tera Term)
- Kable konsolowe do konfiguracji urządzeń Cisco przez porty konsolowe
- Kable Ethernet zgodnie z przedstawioną topologią

### Instrukcje

### Część 1: Konfiguracja urządzeń sieciowych

### Krok 1: Wykonaj okablowanie sieci.

- a. Zbuduj sieć zgodnie z topologią.
- b. Zainicjuj urządzenia.

### Krok 2: Skonfiguruj R1.

a. Załaduj następujący skrypt konfiguracyjny na R1.

```
enable
configure terminal
hostname R1
no ip domain lookup
ip dhcp excluded-address 192.168.10.1 192.168.10.9
ip dhcp excluded-address 192.168.10.201 192.168.10.202
1
ip dhcp pool Students
 network 192.168.10.0 255.255.255.0
 default-router 192.168.10.1
 domain-name CCNA2.Lab-11.6.1
I.
interface Loopback0
 ip address 10.10.1.1 255.255.255.0
!
interface GigabitEthernet0/0/1
 description Link to S1 Port 5
 ip dhcp relay information trusted
 ip address 192.168.10.1 255.255.255.0
 no shutdown
1
line con 0
 logging synchronous
 exec-timeout 0 0
```

b. Sprawdź bieżącą konfigurację na R1 za pomocą następującego polecenia:

```
R1# show ip interface brief
```

c. Sprawdź adresowanie IP i czy interfejsy są w stanie up / up (rozwiąż problemy w razie potrzeby).

### Krok 3: Skonfiguruj i sprawdź podstawowe ustawienia przełącznika.

- a. Skonfiguruj nazwę hosta dla przełączników S1 i S2.
- b. Zapobieganie niepożądanym zapytaniom DNS na obu przełącznikach.
- c. Skonfiguruj opisy interfejsów dla portów używanych w S1 i S2.
- d. Ustaw bramę domyślną sieci VLAN zarządzania na 192.168.10.1 na obu przełącznikach.

## Część 2: Skonfiguruj sieci VLAN na przełącznikach.

### Krok 1: Skonfiguruj VLAN 10.

Dodaj VLAN 10 do S1 i S2 i nazwij go Management.

#### Krok 2: Skonfiguruj SVI dla VLAN 10.

Skonfiguruj adres IP zgodnie z tabelą adresowania dla SVI dla VLAN 10 na S1 i S2. Włącz interfejsy SVI i podaj opis interfejsu.

#### Krok 3: Skonfiguruj VLAN 333 z nazwą Native na S1 i S2.

#### Krok 4: Skonfiguruj VLAN 999 z nazwą ParkingLot na S1 i S2.

### Część 3: Konfiguracja zabezpieczeń przełącznika.

#### Krok 1: Zaimplementuj trunki 802.1Q.

- a. Na obu przełącznikach skonfiguruj trunk na F0/1, aby używał sieci VLAN 333 jako natywnej sieci VLAN.
- b. Sprawdź, czy trunk jest skonfigurowany na obu przełącznikach.
  - S1# show interface trunk

```
Port Mode Encapsulation Status Native vlan
Fa0/1 on 802.1q trunking 333
```

Port Vlans allowed on trunk Fa0/1 1-4094

Port Vlans allowed and active in management domain Fa0/1 1,10,333,999  $\,$ 

```
Port Vlans in spanning tree forwarding state and not pruned Fa0/1 1,10,333,999
```

#### S2# show interface trunk

```
Port Mode Encapsulation Status Native vlan
Fa0/1 on 802.1q trunking 333
```

Port Vlans allowed on trunk Fa0/1 1-4094

Port Vlans allowed and active in management domain Fa0/1 1,10,333,999

```
Port Vlans in spanning tree forwarding state and not pruned Fa0/1 1,10,333,999
```

- c. Wyłącz negocjacje DTP na F0/1 na S1 i S2.
- d. Sprawdź za pomocą polecenia show interfaces.

```
S1# show interfaces f0/1 switchport | include Negotiation
Negotiation of Trunking: Off
```

S2# show interfaces f0/1 switchport | include Negotiation Negotiation of Trunking: Off

#### Krok 2: Skonfiguruj porty dostępu.

- a. Na S1 skonfiguruj F0/5 i F0/6 jako porty dostępu skojarzone z siecią VLAN 10.
- b. Na S2 skonfiguruj F0/18 jako port dostępu skojarzony z siecią VLAN 10.

#### Krok 3: Zabezpiecz i wyłącz nieużywane porty przełączników.

- a. Na S1 i S2 przenieś nieużywane porty z sieci VLAN 1 do sieci VLAN 999 i wyłącz nieużywane porty.
- b. Sprawdź, czy nieużywane porty są wyłączone i skojarzone z siecią VLAN 999, wydając polecenie show .
   S1# show interfaces status

```
Port Name Status Vlan Duplex Speed Type
Fa0/1 Link to S2 connected trunk a-full a-100 10/100BaseTX
Fa0/2 disabled 999 auto auto 10/100BaseTX
Fa0/3 disabled 999 auto auto 10/100BaseTX
Fa0/4 disabled 999 auto auto 10/100BaseTX
Fa0/5 Link to R1 connected 10 a-full a-100 10/100BaseTX
Fa0/6 Link to PC-A connected 10 a-full a-100 10/100BaseTX
Fa0/7 disabled 999 auto auto 10/100BaseTX
Fa0/8 disabled 999 auto auto 10/100BaseTX
Fa0/9 disabled 999 auto auto 10/100BaseTX
Fa0/10 disabled 999 auto auto 10/100BaseTX
<output omitted>
S2# show interfaces status
Port Name Status Vlan Duplex Speed Type
Fa0/1 Link to S1 connected trunk a-full a-100 10/100BaseTX
Fa0/2 disabled 999 auto auto 10/100BaseTX
Fa0/3 disabled 999 auto auto 10/100BaseTX
```

```
<output omitted>
Fa0/14 disabled 999 auto auto 10/100BaseTX
Fa0/15 disabled 999 auto auto 10/100BaseTX
Fa0/16 disabled 999 auto auto 10/100BaseTX
Fa0/17 disabled 999 auto auto 10/100BaseTX
Fa0/18 Link to PC-B connected 10 a-full a-100 10/100BaseTX
Fa0/19 disabled 999 auto auto 10/100BaseTX
Fa0/20 disabled 999 auto auto 10/100BaseTX
Fa0/21 disabled 999 auto auto 10/100BaseTX
Fa0/22 disabled 999 auto auto 10/100BaseTX
Fa0/23 disabled 999 auto auto 10/100BaseTX
Fa0/24 disabled 999 auto auto 10/100BaseTX
Gi0/1 disabled 999 auto auto 10/100DBaseTX
Gi0/2 disabled 999 auto auto 10/100DBaseTX
```

### Krok 4: Dokumentuj i zaimplementuj funkcje zabezpieczeń portów.

Interfejsy F0/6 na S1 i F0/18 na S2 są skonfigurowane jako porty dostępu. W tym kroku można również skonfigurować zabezpieczenia portów na tych dwóch portach dostępu.

a. Na S1 wydaj polecenie **show port-security interface f0/6**, aby wyświetlić domyślne ustawienia zabezpieczeń portu dla interfejsu F0/6. Zanotuj swoje odpowiedzi w poniższych rubrykach.

| Domyślna konfiguracja zabezpieczeń portu      |                     |  |  |
|-----------------------------------------------|---------------------|--|--|
| Funkcja                                       | Ustawienie domyślne |  |  |
| Zabezpieczenie portu                          |                     |  |  |
| Maksymalna liczba bezpiecznych<br>adresów MAC |                     |  |  |
| Tryb naruszenia                               |                     |  |  |
| Czas przedawnienia                            |                     |  |  |
| Rodzaj przedawnienia                          |                     |  |  |
| Przedawnienie bezpiecznego adresu statycznego |                     |  |  |
| Opcja Sticky adresów MAC                      |                     |  |  |

b. Na S1, włącz zabezpieczenia portu na F0/6 z następującymi ustawieniami:

- Maksymalna liczba bezpiecznych adresów MAC: 3
- Rodzaj naruszenia: restrict
- o Czas przedawnienia: 60 min
- o Rodzaj przedawnienia: brak aktywności
- c. Sprawdź zabezpieczenia portu F0/6 na S1.

```
S1# show port-security interface f0/6
Port Security : Enabled
Port Status : Secure-up
Violation Mode : Restrict
Aging Time : 60 mins
Aging Type : Inactivity
SecureStatic Address Aging : Disabled
Maximum MAC Addresses : 3
Total MAC Addresses : 1
Configured MAC Addresses : 0
Sticky MAC Addresses : 0
Last Source Address:Vlan : 0022.5646.3411:10
Security Violation Count : 0
S1# show port-security address
            Secure Mac Address Table
_____
Vlan Mac Address Type Ports Remaining Age
                                                       (mins)
---- ------ ------ -----
 10 0022.5646.3411 SecureDynamic Fa0/6 60 (I)
_____
Total Addresses in System (excluding one mac per port) : 0
```

Max Addresses limit in System (excluding one mac per port) : 8192

- d. Enable port security for F0/18 on S2. Skonfiguruj port, aby automatycznie dodawać adresy MAC wyuczone na porcie do bieżącej konfiguracji.
- e. Skonfiguruj następujące ustawienia zabezpieczeń portu f0/18 na S2:
  - Maksymalna liczba bezpiecznych adresów MAC: 2
  - Rodzaj naruszenia: Protect
  - Czas przedawnienia: 60 min
- f. Sprawdź zabezpieczenia portu F0/18 na S2.

#### S2# show port-security interface f0/18

```
Port Security : Enabled
Port Status : Secure-up
Violation Mode : Protect
Aging Time : 60 mins
Aging Type : Absolute
SecureStatic Address Aging : Disabled
Maximum MAC Addresses : 2
Total MAC Addresses : 1
Configured MAC Addresses : 0
Sticky MAC Addresses : 0
Last Source Address:Vlan : 0022.5646.3413:10
Security Violation Count : 0
```

#### S2# show port-security address

#### Krok 5: Zaimplementuj zabezpieczenia DHCP snooping.

- a. W przypadku S2 włącz DHCP snooping i skonfiguruj DHCP snooping w sieci VLAN 10.
- b. Skonfiguruj port trunk na S2 jako port zaufany.
- c. Ogranicz niezaufane port F0/18 na S2 do pięciu pakietów DHCP na sekundę.
- d. Sprawdź DHCP snooping na S2.

```
S2# show ip dhcp snooping
Switch DHCP snooping is enabled
DHCP snooping is configured on following VLANs:
10
DHCP snooping is operational on following VLANs:
10
DHCP snooping is configured on the following L3 Interfaces:
```

C:\Users\Student> **ipconfig /release** 

C:\Users\Student> **ipconfig /renew** 

f. Zweryfikuj powiązanie DHCP snooping za pomocą polecenia show ip dhcp snooping binding.

```
S2# show ip dhcp snooping binding
MacAddress IpAddress Lease(sec) Type VLAN Interface
00:50:56:90:D0:8E 192.168.10.11 86213 dhcp-snooping 10 FastEthernet0/18
Total number of bindings: 1
```

#### Krok 6: Zaimplementuj PortFast i BPDU guard.

- a. Skonfiguruj PortFast na wszystkich portach dostępu, które są używane na obu przełącznikach.
- b. Włącz ochronę BPDU na portach dostępowych S1 i S2 VLAN 10 podłączonych do PC-A i PC-B.
- c. Sprawdź, czy BPDU Guard i PortFast są włączone na odpowiednich portach.

```
S1# show spanning-tree interface f0/6 detail
Port 8 (FastEthernet0/6) of VLAN0010 is designated forwarding
Port path cost 19, Port priority 128, Port Identifier 128.6.
<output omitted for brevity>
Number of transitions to forwarding state: 1
The port is in the portfast mode
Link type is point-to-point by default
Bpdu guard is enabled
BPDU: sent 128, received 0
```

### Krok 7: Zweryfikuj komunikację end-to-end.

Sprawdź łączność PING między wszystkimi urządzeniami w tabeli adresowania IP. Jeśli testy ping się nie powiedzą, może być konieczne wyłączenie zapory na hostach komputera.

## Pytania refleksyjne

- 1. W odniesieniu do zabezpieczeń portów na S2, dlaczego nie ma wartości zegara przedawnienia w minutach, gdy skonfigurowano opcję uczenia Sticky?
- 2. W odniesieniu do zabezpieczeń portów na S2, jeśli załadujesz skrypt running-config na S2, dlaczego PC-B na porcie 18 nigdy nie otrzyma adresu IP przez DHCP?
- 3. W odniesieniu do zabezpieczeń portu, jaka jest różnica między bezwzględnym typem przedawnienia i typem przedawnienia w wyniku braku aktywności?